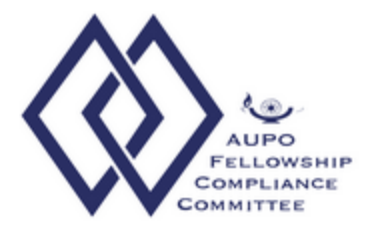

## How to upload your ASRS RPT 117 Report to the AUPO FCC Database

In collaboration with the American Society of Retina Specialists (ASRS) and AUPO Fellowship Compliance Committee (AUPO FCC), fellows have the option to upload their ASRS Educational Activity log files (Papers/Presentations, Journal Clubs/Conferences) and Surgical Procedure totals to their Fellow Exit Survey.

If you choose to upload your ASRS logs, make sure ALL AUPO FCC required information is entered in the ASRS system. If missing fields are indicated in your file that is AUPO FCC required, your upload will not be accepted. You may return to the ASRS web site to edit your logs, regenerate your report file and try to upload it again. You will also have the option to enter your logs manually without the upload in the AUPO FCC system.

Once you generate your ASRS RPT 1117 from the ASRS Activity Log and log into your AUPO FCC Exit Survey, you will see a link to upload your report. (Part 1 of your Exit Survey must be complete)

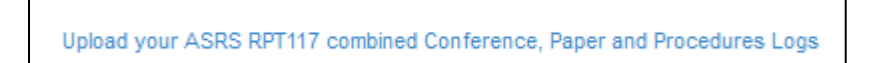

Click on the link and it will take you to where you can upload your report. Click on "Browse" to find the file that you saved on your computer. Select the file and click "Upload ASRS Log Report.

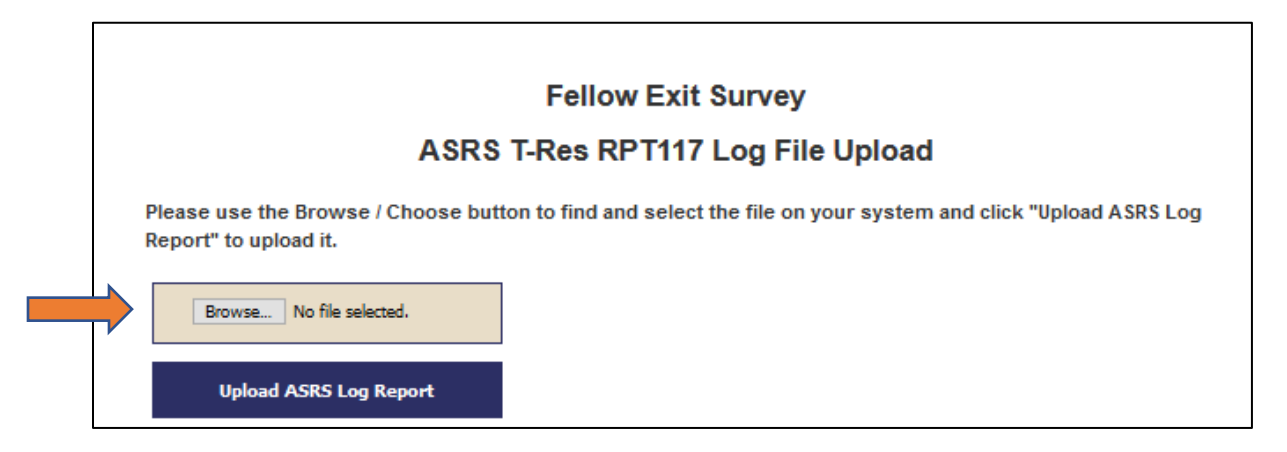

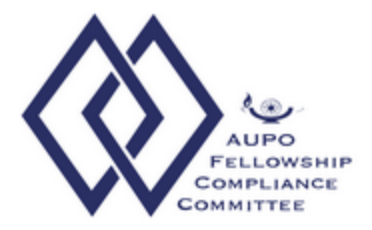

If there are errors in your file you will receive an error message like the one below. The error message will let you know what is missing. You will then need to return to the ASRS website to edit your entries and try again.

| • Pa      | pers - Presentations entries require a location.                                                                  |
|-----------|----------------------------------------------------------------------------------------------------|
| • Pa      | pers - Presentations entries require an author(s).                                                                |
| Your fell | owship log upload was NOT accepted. Per the instructions on the ASRS web site, the AUPO FCC requires all fields t |
| be comp   | leted. You may return to the ASRS web site to edit your logs and try to upload them again, or you may enter them  |
| manually  | here on the AUPO FCC website.                                                                                     |

If your report is complete and it has been successfully uploaded in to your AUPO FCC Exit Survey you will receive the message below.

## **Fellow Exit Survey**

## ASRS T-Res RPT117 Log File Upload

STATUS
The following logs were successfully uploaded:
 Journal Clubs: -1
 Conferences: 2
 Papers and Presentations: 1
 Surgical Procedures: 3
You may make entries manually. Return to your Survey Home Page or logout.

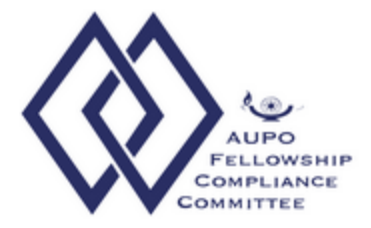

Once your Report is successfully uploaded you may return to your Survey Home Page. You will be able to make additional entries in any of the categories before finalizing your logs.

**NOTE:** After your logs are finalized you will not be able to make any edits and it will be submitted as is.

To make additional entries click on the link "Log is open for entries" in any of the categories.

| art 1 - Your Contact Information                                                                                                    |                                                                                          |                                                                                                    |
|----------------------------------------------------------------------------------------------------|------------------------------------------------------------------------------------------|----------------------------------------------------------------------------------------------------|
| Part 1 completed.                                                                                                    |                                                                                          |                                                                                                    |
| art 2 - Supporting Documentation<br>Available after completing Part 1. Plea<br>must complete Part 1 for the Part 2 log<br>information required. | - Logging System<br>se use the logging system to e<br>g links to be available. Please re | nter your collected data during your fellowship year. Yo<br>efer to the sample surveys for the type and format of th |
| Please either use the logging system t<br>RPT117 collected data at the end of yo<br>available.                                                  | o manually enter your logs thro<br>our fellowship. You must compl                        | ughout your fellowship or upload your ASRS T-Res<br>lete Part 1 for the upload and manual logging links to be        |
| MANUAL ENTRY:                                                                                                    |                                                                                          | 4                                                                                                    |
| Surgical Log                                                                                                    | Log is open for entries                                                                  |                                                                                                    |
| Papers / Presentations Log                                                                                                    | Log is open for entries                                                                  |                                                                                                    |
| Conferences / Journal Clubs                                                                                                    | Log is open for entries                                                                  |                                                                                                    |
| When you are sure that you have ent                                                                                                    | ered all your logging information                                                        | n (but not before), AND when you have saved the PDF                                                                  |
| files of your logs (if desired), please b                                                                                                    | e sure to click on the "Finalize                                                         | and Close my Part 2 logs" button (below). Please be                                                                  |
| sure you are done making entries befo                                                                                                    | ore closing your logs as you w                                                           | ill not be able to access them again once closed. NOTE:                                                              |
| Once you complete Part 3, your acces                                                                                                    | ss to the system will be disable                                                         | d. If you want a record of your logs, click on the "Creat                                                            |

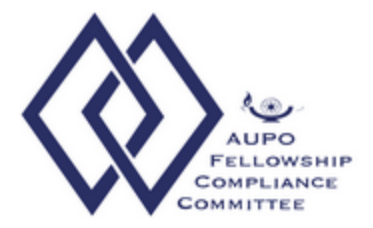

To increase numbers of cases at any time enter the new TOTAL count under "Update Surgical Logs:. NOTE: the system will not add for you, it will only record the case counts you enter.

| Procedure                                                                                                    | Number of cases<br>as primary: | Number of cases<br>as first assistant: | Submit                        |
|----------------------------------------------------------------------------------------------------|--------------------------------|----------------------------------------|-------------------------------|
| Note that in the drop-down list<br>below, entries in ALL CAPS<br>are category labels and should<br>not be selected. You must<br>select a specific procedure<br>lower-case entries). |                                |                                        | Enter Procedure Case<br>Count |

## Update Procedure Log(s)

| Procedure                                | Number of cases<br>as primary: | Number of cases<br>as first assistant: | Submit                 |
|------------------------------------------|--------------------------------|----------------------------------------|------------------------|
| Total lasers (lpc)                       | 34                             | 1                                      | Update Procedure Count |
| Total Pars Plana Vitrectomy<br>(postvit) | 164                            | 81                                     | Update Procedure Count |
| Total Scleral Buckle (sbuck)             | 10                             | 7                                      | Update Procedure Count |

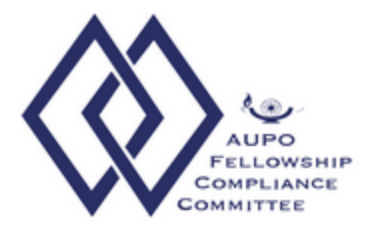

To add an additional Paper or Presentation, enter the information in the form and click on "Submit Paper/Presentation Log entry"

| Record # 1                        |       |     |      |  |  |
|-----------------------------------|-------|-----|------|--|--|
| Paper / Presentation Title        |       |     |      |  |  |
| Meeting / Publication Date        | Month | Day | Year |  |  |
| Meeting or Journal Name           |       |     |      |  |  |
| Meeting Location or Journal Issue |       |     |      |  |  |
| Author(s)                         |       |     |      |  |  |
| (1 per line)                      |       |     |      |  |  |
|                                   |       |     |      |  |  |
|                                   |       |     |      |  |  |
|                                   | L     |     |      |  |  |
|                                   |       |     |      |  |  |

We do not provide editing of entries at this time. To correct an entry, you must delete it (click on the "Delete This Entry" that appears for each entry) and then re-enter it in a blank entry forms.

This will be the same for adding Journal Clubs and Conferences /Lectures.

| ote: To correct | an entry below, you n      | nust remove it by clickin            | ng "Delete This Entry" and then re-ente | r it above.                                                                                            |
|-----------------|----------------------------|--------------------------------------|-----------------------------------------|----------------------------------------------------------------------------------------------------|
| Date            | Meeting or Journal<br>Name | Meeting Location or<br>Journal Issue | Author(s)                               | Paper / Presentation Title                                                                             |
| 2018-05-03      | ARVO                       | Hawaii                               | Zahid S, Alam MN, Yao X, Lim JI         | Quantitative Optical Coherence<br>Tomography Angiography Parameters<br>Central Retinal Vein Occlusion. |

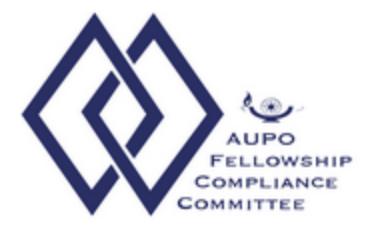

Once you are completely sure all information has been entered, you can finalize the logging portion of your AUPO FCC Exit Survey. Click on "Finalize and Close my Part 2 Logs". This will close your logs and open the link to Part 3 of your Exit Survey.

| Part 2 - Supporting Documentation - L<br>Available after completing Part 1. Please<br>must complete Part 1 for the Part 2 log lin<br>information required.<br>Please either use the logging system to m<br>RPT117 collected data at the end of your<br>available. | ogging System<br>use the logging system to enter your collected data during your fellowship year. You<br>iks to be available. Please refer to the sample surveys for the type and format of the<br>nanually enter your logs throughout your fellowship or upload your ASRS T-Res<br>fellowship. You must complete Part 1 for the upload and manual logging links to be |  |  |  |  |
|----------------------------------------------------------------------------------------------------|----------------------------------------------------------------------------------------------------|--|--|--|--|
| MANUAL ENTRY:                                                                                                    |                                                                                                    |  |  |  |  |
| Surgical Log                                                                                                    | Log is open for entries                                                                                                    |  |  |  |  |
|                                                                                                    |                                                                                                    |  |  |  |  |
| Papers / Presentations Log                                                                                                    | Log is open for entries                                                                                                    |  |  |  |  |
| Conferences / Journal Clubs                                                                                                    | Log is open for entries                                                                                                    |  |  |  |  |
| When you are sure that you have entere                                                                                                    | d all your logging information (but not before), AND when you have saved the PDF                                                                                                    |  |  |  |  |
| files of your logs (if desired), please be                                                                                                    | sure to click on the "Finalize and Close my Part 2 logs" button (below). Please be                                                                                                    |  |  |  |  |
| sure you are done making entries before closing your logs as you will not be able to access them again once closed. NOTE:                                                                                                    |                                                                                                    |  |  |  |  |
| Once you complete Part 3, your access                                                                                                    | to the system will be disabled. If you want a record of your logs, click on the "Create                                                                                                    |  |  |  |  |
| a PDF file of your" links below and sa                                                                                                    | ve them BEFORE you complete Part 3.                                                                                                    |  |  |  |  |
| Finalize and Close my Part 2 logs.                                                                                                    |                                                                                                    |  |  |  |  |

For questions regarding the upload of your report, exit survey or the AUPO FCC Surgical Retina requirements please contact <u>aupofcc@aao.org</u>.